👼 DGA Digital ID

ลงชื่อเข้าใช้งาน

NBTC Service Portal ระบบสารสนเทศสำหรับการบริการ ประชาชนและผู้รับบริการทุกภาคส่วน

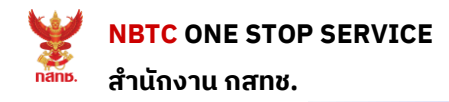

## 1 : เข้าใช้งานระบบ

- 1. เข้าสู่เว็บไซต์ oss.nbtc.go.th/oss2
- 2. เข้าสู่ระบบสำหรับคนไทย
- 3. Login ด้วยบัญชี Digital ID

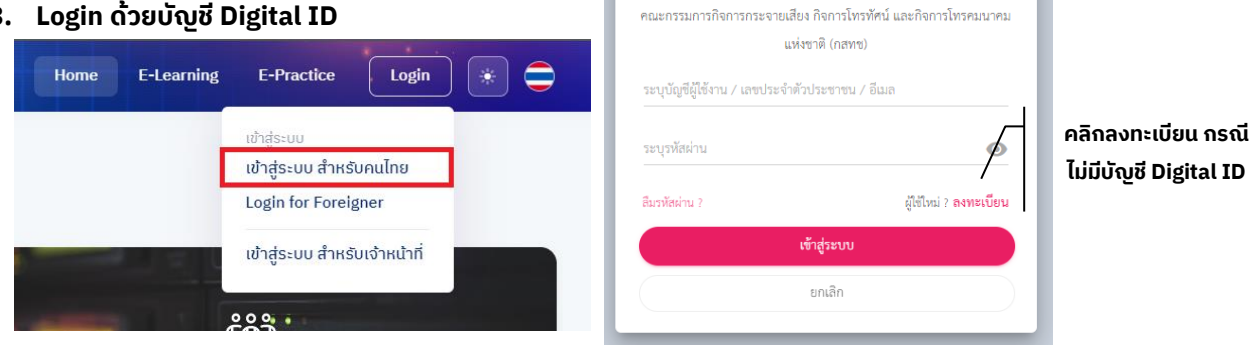

# 2 : กรอกข้อมูล

- 1. กด "ต่ออายุ " ระบบจะแสดง หน้าจอเพื่อให้กรอกรายละเอียด
- กรอกรายละเอียด รูปถ่าย และ เพิ่มเอกสาร 2.
- ี้ เมื่อกรอกข้อมูลเรียบร้อยแล้ว ทำการกดปุ่ม "ต่ออายุ " ระบบจะแสดงหน้าจอ เพื่อชำระเงิน 3.

| Dashboard                     |                                    |                         |                                                                              |                             |                           |           |
|-------------------------------|------------------------------------|-------------------------|------------------------------------------------------------------------------|-----------------------------|---------------------------|-----------|
| ลำดับ ประเภทบริการ            |                                    | หมายเลข                 | วันหมดอายุ                                                                   | สถานะ                       |                           |           |
| 1 บัตรผู้ประกาศในกิจการกระจาย | มเสียงและกิจการโทรทัศน์            | 570XXXXX                | 29/07/2560                                                                   | หมดอายุ <u>ต่ออ</u>         | nų <b>1</b>               |           |
|                               | NBTC ONE STOP SEI                  | RVICE                   |                                                                              | Home E-Lea                  | rning E-Practice <b>3</b> | ) 💌 🖨     |
|                               | < ข้อมูลผู้ถือบัตร                 |                         |                                                                              |                             |                           | ต่ออายุ 3 |
|                               | ο τίσοτη                           | ผู้ถือบัตร              |                                                                              |                             |                           |           |
|                               | 🥑 ชำระเงัน<br>🥪 ขอรับบัตรผู้ประกาศ | าห                      |                                                                              |                             |                           |           |
|                               |                                    | อัพโหลดรูป              | อัพโหลดไฟล์<br>รูปถ่ายจะต้องไม่สวนหนวก เว่นตาด้า และถ่ายบาแล้วไม่เ<br>เ.ด้อน | เกิน 6                      |                           |           |
|                               |                                    | ເລขປรະຈຳຕັວປຣະຫາชน      | 3320901                                                                      | เลขที่หนังสือเดินทาง        |                           |           |
|                               |                                    | คำนำหน้าชื่อ            | W2                                                                           | Title                       | CPO 3                     |           |
|                               |                                    | ชื่อ                    | α.                                                                           | First Name                  |                           |           |
|                               |                                    | นามสกุล                 | เจริญศรี                                                                     | Last Name                   |                           |           |
|                               |                                    | ວu/ເດວu/ປ ເຄດ           | 01/0:                                                                        | IWAT                        | ชาย                       |           |
|                               |                                    | เบอร์โทรศัพท์           | 084080                                                                       | EMail                       | ni ub©gmail.com           |           |
|                               |                                    | อาชีพ                   |                                                                              |                             |                           |           |
|                               |                                    | ที่อยู่ตามบัตรประชาชน   | 29/1                                                                         |                             |                           |           |
|                               |                                    | ຈັงหวัด *               | สุรีเ                                                                        | <ul> <li>ວຳເກວ *</li> </ul> | อ.ศัยะ "                  | •         |
|                               |                                    | ດຳບລ *                  | ต.หนองเหลัก                                                                  |                             | 32110                     |           |
|                               |                                    | สื่อเป็นการตัดส่างการตา | - Ésteristanterra                                                            |                             |                           |           |

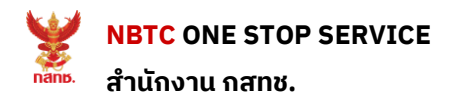

#### 3 : การชำระเงิน

1. ตรวจสอบรายละเอียดการชำระเงิน \*

| < ชำระเงิน      |                                                                     |                          | บันทึก |
|-----------------|---------------------------------------------------------------------|--------------------------|--------|
| 🥑 ต่ออายุ       | <mark>รายละเอียดการซำระเงิน</mark> ค่าธรรมเนียบต่ออายุบัตรผู้ประกาศ | ຣວມຈຳนວนເຈັນ(ບາກ) 526.00 |        |
| 🥪 ช่ำระเงิน     | กำหนดวันชำระ 09/10/2567                                             | วิธีการชำระเงิน          |        |
| 🦁 ขอรับใบประกาศ |                                                                     |                          |        |
| ± –             | 2 - 1                                                               |                          |        |

#### \*การคิดค่าใช้จ่าย

ค่าใช้จ่ายต่อบัตร 200 บาท + VAT(7%) 14 บาท + ค่าปรับล่าช้า 4บาท/เดือน (เศษของเดือนคิดเป็น 1 เดือน) \*\*หากเลยกำหนดวันรับชำระ ระบบจะยกเลิกคำขอนี้โดยอัตโนมัติและคำนวณค่าใช้จ่ายใหม่ในการยื่นคำขอครั้งต่อไป

2. เลือกวิธีการรับบัตร

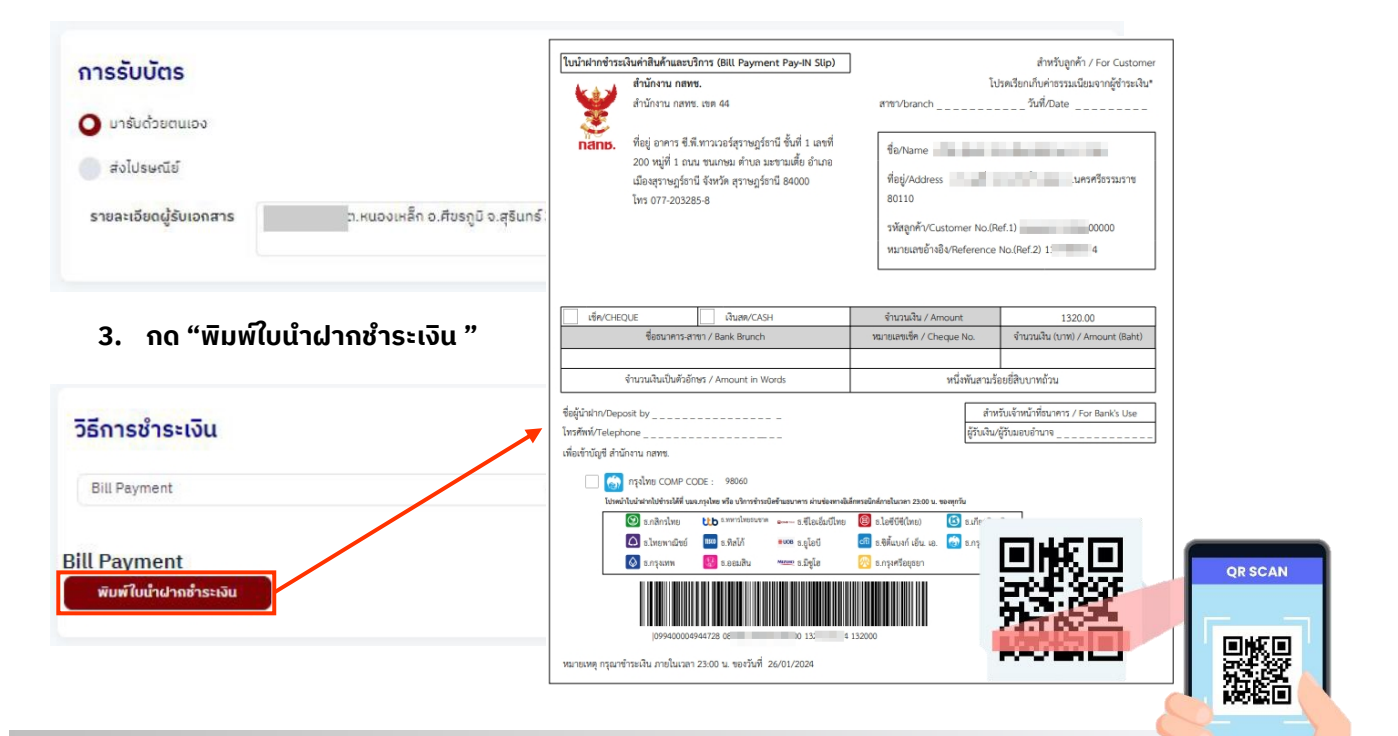

### 4 : รับบัตรตามช่องทางที่เลือก

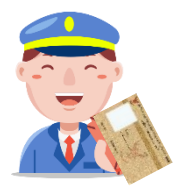

หรือ

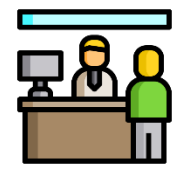

SCANNING

จัดส่งทางไปรษณีย์

รับด้วยตนเองที่สำนักงาน กสทช.

หากมีข้อสงสัย สามารถติดต่อได้ที่ : ส่วนทดสอบบัตรผู้ประกาศฯ โทรศัพท์ : 0-2271-7600 ต่อ 5714, 5715

Email : oss.announcer@nbtc.go.th